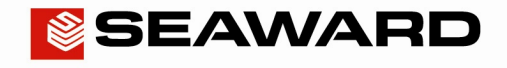

Experts in what we do.

# How do I install my Belkin Bluetooth dongle onto Vista?

#### 1) Installing the Belkin Bluetooth USB Adapter.

Insert the USB adapter into your PC. Insert the installation CD into your CD drive.

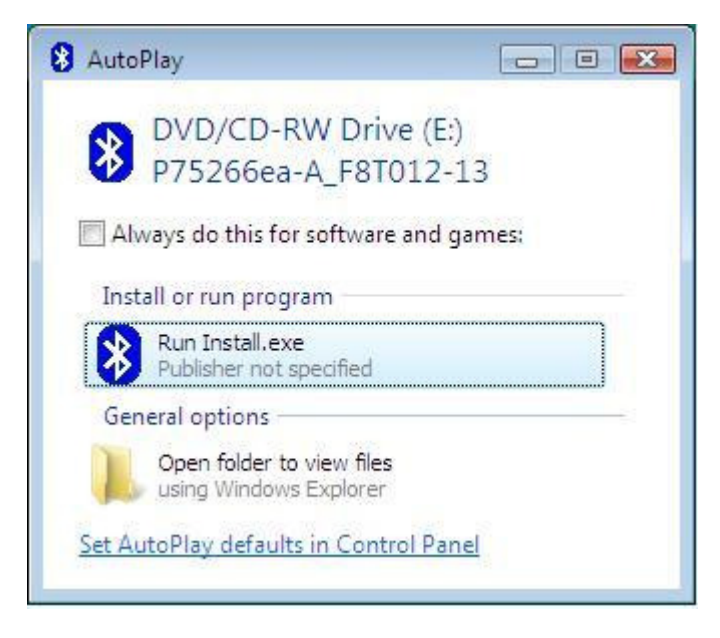

Choose to "Run Install.exe".

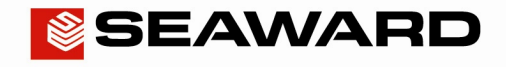

#### Experts in what we do.

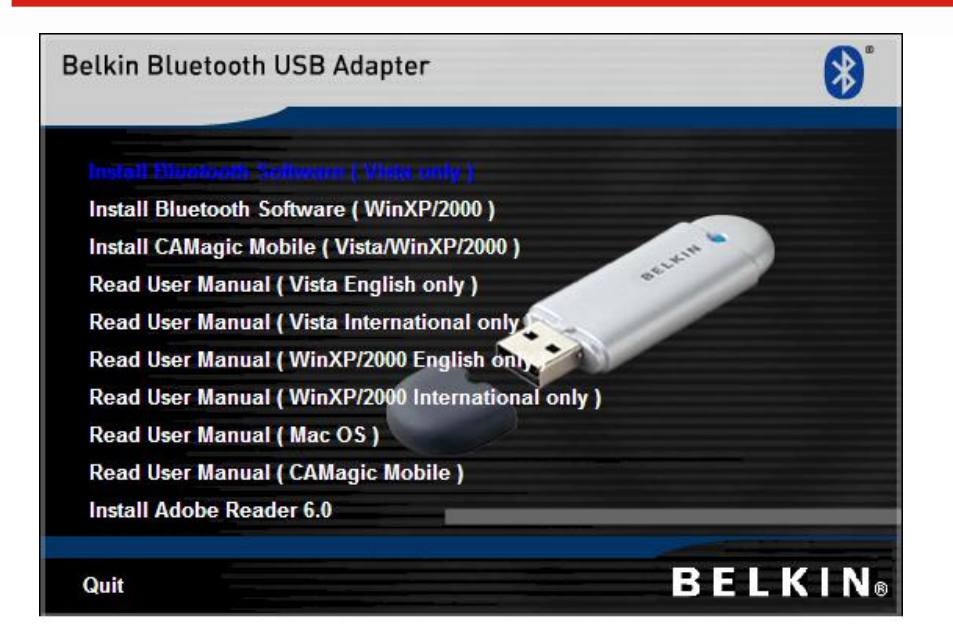

Now select "Install Bluetooth Software (Vista only)" This will take several minutes.

|                        | 1M Bluetooth Software 6.0.1.5400                                                                               |                |
|------------------------|----------------------------------------------------------------------------------------------------|----------------|
| Installing<br>The Blue | WIDCOMM Bluetooth Software 6.0.1.5400<br>tooth software is being installed.                                    | (APP)          |
| P                      | Please wait while the InstallShield Wizard installs WID<br>Software 6.0.1.5400. This may take several minutes. | COMM Bluetooth |
|                        | Status:                                                                                                    |                |
|                        | Stopping Bluetooth COM Server                                                                                  |                |
|                        |                                                                                                    |                |
|                        |                                                                                                    |                |
|                        |                                                                                                    |                |
|                        |                                                                                                    |                |
|                        |                                                                                                    |                |
|                        |                                                                                                    |                |
|                        |                                                                                                    |                |
| InstallShield -        |                                                                                                    |                |
|                        | < Back                                                                                                    | Next >         |

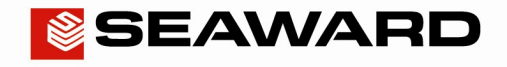

## Experts in what we do.

| Installing<br>The Blue | WIDCOMM Bluetooth Softv<br>tooth software is being installed               | ware 6.0.1.5400                                         | 144          |
|------------------------|----------------------------------------------------------------------------|---------------------------------------------------------|--------------|
| ß                      | Please wait while the InstallSh<br>Software 6.0.1.5400. This ma<br>Status: | nield Wizard installs WIDCO<br>ay take several minutes. | MM Bluetooth |
|                        | Installing Bluetooth Drivers                                               |                                                         |              |
|                        |                                                                            |                                                         |              |
|                        |                                                                            |                                                         |              |
|                        |                                                                            |                                                         |              |
|                        |                                                                            |                                                         |              |

When installation is complete you will be asked to restart your computer.

| 岗 WIDCO  | MM Bluetooth Software 6.0.1.5400 Installer Infor                                                                                                    | 3 |
|----------|----------------------------------------------------------------------------------------------------|---|
| <u>.</u> | You must restart your system for the configuration<br>changes made to WIDCOMM Bluetooth Software<br>6.0.1.5400 to take effect. Click Yes to restart now or<br>No if you plan to restart later. |   |
|          | Yes No                                                                                                    |   |

Click yes to restart your computer.

#### 2) Configuring the Belkin Bluetooth USB Adapter.

After restarting your computer, you will notice that there is a Bluetooth icon in your system tray (bottom right hand corner of your screen).

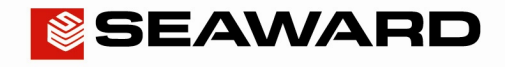

## Experts in what we do.

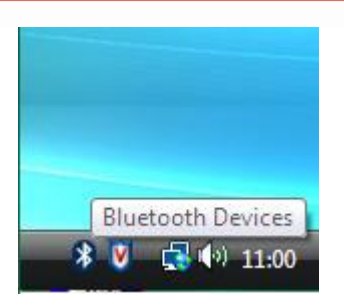

Double click on this icon to bring up the "Bluetooth Devices" screen. Select the "Devices" tab, and click on Add.

| Share   | PIM Interface | Audio     | Dial-up    |
|---------|---------------|-----------|------------|
| Devices | Options       | COM Ports | Hardware   |
|         |               |           |            |
|         |               |           |            |
|         |               |           |            |
|         |               |           |            |
|         |               |           |            |
| Add     | Remove        |           | Properties |
|         |               |           |            |

This will start the "Add Bluetooth Device Wizard". Tick the box marked "My device is set up and ready to be found".

#### Make sure your tester is powered up and ready to use.

Then click next.

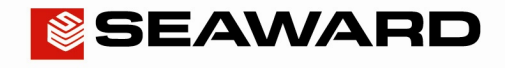

## Experts in what we do.

| 8 Add Bluetooth Device Wiza | ard 💌                                                                                                    |
|-----------------------------|----------------------------------------------------------------------------------------------------|
| Add Bluetooth Device Wize   | Welcome to the Add Bluetooth Device Wizard Before proceeding, refer to the "Bluetooth" section of the device documentation. Then set up your device so that your computer can find it: • Tum it on • Make it discoverable (visible) • Give it a name (optional) • Press the button on the bottom of the device (keyboards and mice only)  W My device is set up and ready to be found. |
|                             | Add only Bluetooth devices that you trust.      < Back Next > Cancel                                                                                                    |

The computer will search for all available devices.

|                  |                                                                                  |                                     |                                   |                                |                          | 4     |
|------------------|----------------------------------------------------------------------------------|-------------------------------------|-----------------------------------|--------------------------------|--------------------------|-------|
|                  | New device                                                                       |                                     |                                   |                                |                          |       |
| Perij            | pherals (keyboards, mi                                                           | ice, joysticks)                     |                                   |                                |                          |       |
| *                | Rigel BP-SiM (97FE)<br>New device                                                |                                     |                                   |                                |                          |       |
| All c            | other devices                                                                    |                                     |                                   |                                |                          |       |
| *                | PrimeTest 350 Z01-DE<br>New device                                               | MO                                  |                                   |                                |                          | III + |
| ) If<br>tu<br>ar | you don't see the device<br>med on. Follow the setup<br>nd then click Search Aga | that you want t<br>instructions the | o add, make si<br>at came with th | ure that it is<br>le device, ( | Sear <mark>c</mark> h Ag | ain   |

Highlight the Test Instrument you are using and click "Next".

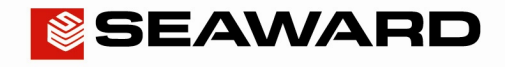

## Experts in what we do.

| Do you need a passkey to add your device?                                                                                              |                                                     | >                   |
|----------------------------------------------------------------------------------------------------|-----------------------------------------------------|---------------------|
| To answer this question, refer to the "Bluetooth" sect<br>your device. If the documentation specifies a passkey                        | on of the documentation<br>v, use that one.         | that came with      |
| Choose a passkey for me                                                                                                    |                                                     |                     |
| O Use the passkey found in the documentation:                                                                                          |                                                     |                     |
| Itet me choose my own passkey:                                                                                                    | 0000                                                |                     |
| 🔘 Don't use a passkey                                                                                                    |                                                     |                     |
| You should always use a <u>passkey</u> , unless your de<br>recommend using a passkey that is 8 to 16 digits<br>more secure it will be. | vice does not support or<br>ong. The longer the pas | ne. We<br>skey, the |
|                                                                                                    |                                                     |                     |

Tick the box "Let me choose my own passkey" and enter 0000 (four zeroes).

Then click "Next". When the connection process is complete, click on "Finish".

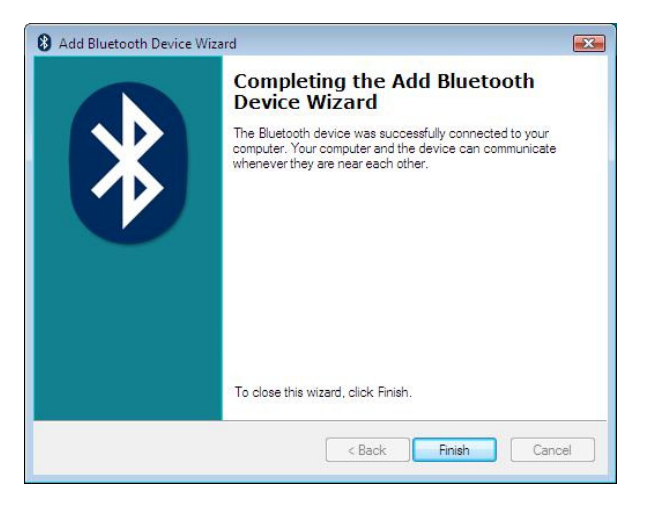

The Wizard will disappear and you will be back with the Bluetooth Devices screen.

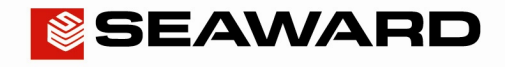

## Experts in what we do.

|             | PIM Interface    | Audio     | Dial-up    |
|-------------|------------------|-----------|------------|
| Devices     | Options          | COM Ports | Hardware   |
| All other c | levices          |           |            |
| Prime       | Test 350 Z01-DEM | 0         |            |
| Pass        | key enabled      |           |            |
|             |                  |           |            |
|             |                  |           |            |
|             |                  |           |            |
|             |                  |           |            |
|             |                  |           |            |
|             |                  |           |            |
|             |                  |           |            |
|             |                  |           |            |
|             |                  |           |            |
| Add         | Remove           |           | Properties |

Click on the COM ports tab. If the list is not empty highlight the Outgoing port (COM23 in this illustration). Then click "Remove".

|                                           | PIM Inte                                           | erface                            | Audio                                           | Dial-up                  |
|-------------------------------------------|----------------------------------------------------|-----------------------------------|-------------------------------------------------|--------------------------|
| Devices                                   | Option                                             | S                                 | COM Ports                                       | Hardware                 |
| his compute<br>stermine wh<br>lat came wi | er is using the<br>nether you ne<br>th your Blueto | COM (ser<br>ed a COM<br>oth devic | ial) ports listed be<br>port, read the de<br>e. | elow. To<br>ocumentation |
| Port                                      | Direction                                          | Name                              |                                                 |                          |
| COM23                                     | Outgoing                                           | PowerP                            | lus 1557 (0133)                                 | 'SPP'                    |
|                                           |                                                    |                                   |                                                 |                          |
|                                           |                                                    |                                   |                                                 |                          |
|                                           |                                                    |                                   |                                                 |                          |

If the list is empty click "Add".

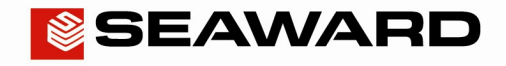

## Experts in what we do.

| Share                                   | PIM Int                                             | erface                               | Audio                                             | Dial-up                   |
|-----------------------------------------|-----------------------------------------------------|--------------------------------------|---------------------------------------------------|---------------------------|
| Devices                                 | Option                                              | IS                                   | COM Ports                                         | Hardware                  |
| his comput<br>etermine wi<br>nat came w | er is using the<br>hether you ne<br>ith your Blueto | e COM (sei<br>ed a COM<br>ooth devic | rial) ports listed b<br>I port, read the c<br>.e. | elow. To<br>locumentation |
| Port                                    | Direction                                           | Name                                 |                                                   |                           |
|                                         |                                                     |                                      |                                                   |                           |
|                                         |                                                     | [                                    | Add                                               | <u>R</u> emove            |

Tick the option "Incoming (device initiates the connection)".

| 8 Add COM Port                                                 | <b></b> |
|----------------------------------------------------------------|---------|
| Select the type of COM (serial) port that you want to add:     |         |
| <ul> <li>Incoming (device initiates the connection)</li> </ul> |         |
| Outgoing (computer initiates the connection)                   |         |
| Device that will use the COM port:                             |         |
| •                                                              | Browse  |
| Service:                                                       |         |
|                                                                |         |
|                                                                |         |
|                                                                |         |
| Learn more about Bluetooth device COM ports.                   | Cancel  |

Then click OK. You may see the following message appear briefly at this time.

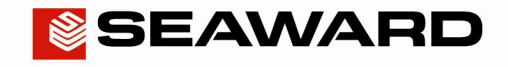

# Experts in what we do.

| PIM Interface | A 15                                                                        |                                                                                                 |
|---------------|-----------------------------------------------------------------------------|-------------------------------------------------------------------------------------------------|
|               | Audio                                                                       | Dial-up                                                                                         |
| Options       | COM Ports                                                                   | Hardware                                                                                        |
| oming         |                                                                             |                                                                                                 |
|               | ۵۸۸                                                                         | Dennes                                                                                          |
|               | sing the COM (s<br>you need a CO<br>r Bluetooth dev<br>ection Name<br>oming | sing the COM (serial) ports listed b<br>you need a COM port, read the o<br>ir Bluetooth device. |

11:07

Make a note of the Incoming port number (in this illustration it is COM12).

Click on the options tab.

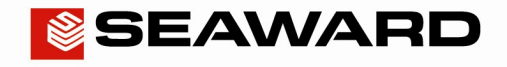

#### Experts in what we do.

| Devices       | Options               | COM Ports           | Handware      |
|---------------|-----------------------|---------------------|---------------|
|               |                       |                     | natuwate      |
| Discovery     |                       |                     |               |
| 🔽 Allow Blu   | uetooth devices to fi | nd this computer    |               |
| A To pro      | tect your privacy, se | elect this check b  | ox only when  |
| you wa        | ant a Bluetooth devi  | ce to find this cor | nputer.       |
| Connections   |                       |                     |               |
| 📝 Allow Blu   | uetooth devices to c  | onnect to this cor  | mputer        |
| 🔽 Alert me    | when a new Blueto     | oth device wants    | to connect    |
|               |                       |                     |               |
| hange setting | is for a Bluetooth er | abled device.       |               |
|               |                       | Deet                | tore Defaulte |

Tick on the box "Allow Bluetooth devices to find this computer".

Then click on "OK". Windows Vista is now set up ready to connect to your test instrument.

#### 3) Pairing with your Test Instrument.

On your test instrument, select Bluetooth Favourites and highlight the computer setting and choose set up. Press search and wait for the test instrument to build up a list of all Bluetooth devices that it can see. Select the computer from this list and add it into your Bluetooth Favourite.

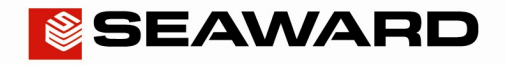

#### Experts in what we do.

| T<br>Bluetooth Favourites |          |        |    |    |   |  |
|---------------------------|----------|--------|----|----|---|--|
| Bar                       | code     |        |    | <> |   |  |
| Pr                        | rinter 🗌 |        |    | <> |   |  |
| Com                       | puter DE | VPC003 |    | <> |   |  |
| RFID \                    | wand     |        |    | <> |   |  |
|                           |          |        |    |    |   |  |
|                           | Esc      | Setup  | ок |    | 1 |  |

Press OK to save this setting.

#### 4) Download from Test Instrument to Vista.

Now select Data Transfer -> Download on the test instrument.

| Download to PC     |                        |               |                    |    |  |  |
|--------------------|------------------------|---------------|--------------------|----|--|--|
| No. of             | assets<br>3            | Baud<br>57600 | Comput<br>DEVPC003 | er |  |  |
|                    | Format PATGuard SSS <> |               |                    |    |  |  |
| Waiting to connect |                        |               |                    |    |  |  |
|                    |                        |               |                    |    |  |  |
|                    | Esc                    |               | Please<br>wait     |    |  |  |

Note that the egg-timer will appear indicating that the test instrument is attempting to connect to the Bluetooth serial port on your computer.

Now run the appropriate application program on your computer. E.g. PATGuard, MedeBase, Data Transfer, etc. When you run the application and then open the com port (i.e. COM 12 in this illustration), at that time the egg-timer will disappear and the Bluetooth icon will appear on the test instrument.

You will now be able to transfer data between the test instrument and the computer application program.

#### 5) Connecting to a different Test Instrument.

Once the bluetooth connection is correctly working with one test instrument, it is easy to add another test instrument.

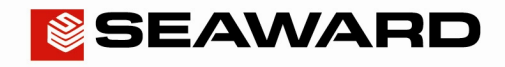

Experts in what we do.

On the test instrument, configure Bluetooth Favourites and select the Vista computer as the favourite computer. On the Computer, follow step 2 above. le double click on the bluetooth icon in the system tray. Select the "Devices" tab, and click "Add". Follow the instructions as given above. You will then end up with 2 testers listed under the "Devices" tab.

#### 6) Differences between Vista and XP.

The main difference to be aware of is in the sequence of events that occur.

With XP:-

- On the tester select Data Transfer -> Download
- The connection is made and the tester Bluetooth icon appears
- Then you can run the PC application and open the Com port

#### With Vista:-

- On the tester select Data Transfer -> Download
- The egg-timer appears but there is no connection made
- Run the PC application and open the Com port
- Now the connection is made and the tester Bluetooth icon appears

#### 7) If the Tester Won't Connect.

Sometimes Vista will re-establish the outgoing COM port and this will occasionally stop the test instrument from connecting to the PC.

To fix this problem, right-click on the "Bluetooth Devices" icon in the notification area. Select "Open Bluetooth Settings" and select the "COM Ports" tab. Select the outgoing port and click "Remove". The test instrument will now be able to connect.